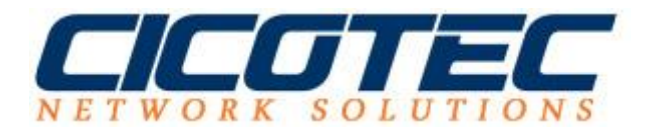

## Kontingentverwaltung für freigegebene Daten auf einem Windows Server 2012 einrichten.

In Unserem letzten Beitrag haben wir uns mit dem <u>Installieren eines Ressourcen</u> <u>Managers</u> für einen Dateiserver befasst. Diese Anleitung befasst sich mit der Speicherplatz Festlegung für freigegebene Inhalte und kann erst erfolgen, wenn die die Rolle: **Ressourcen Manager für Dateiserver** erfolgreich installiert wurde.

Sinn und Zweck ist es die zur Verfügung stehende Gesamtkapazität für die Dateifreigabe zu beschränken. Somit wird verhindert das die Kapazität nicht zu 100 Prozent mit Daten befüllt wird und ein nachträgliches Bearbeiten kann für den Administrator erspart werden. Auch wird damit verhindert, dass das Speichermedium voll wird und keine weiteren Daten mehr abgespeichert werden können.

## So richten Sie ein Kontingent im Server Manager ein

Zuerst starten Sie den Server Manager und rufen die Tools auf. Dann auf **Ressourcen-Manager für Dateiserver** klicken

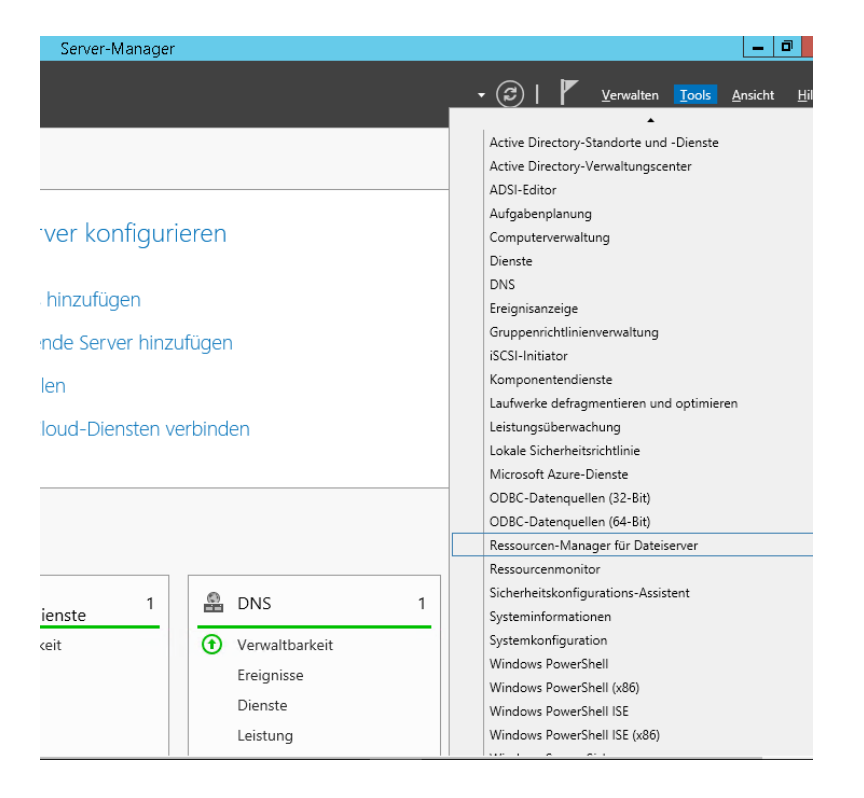

Nun müssen wir zuerst eine Vorlage erstellen. Im Editor Ressourcen-Manager für Dateiserver wählen Sie in der linken Auswahl **Kontingentvorlagen** aus und klicken auf die *rechte Maustaste*. Anschließend **Kontingentvorlage erstellen** auswählen.

| NETWORK SOLUTIONS                                    |                                      |                  |                        |                             |  |  |  |  |  |
|------------------------------------------------------|--------------------------------------|------------------|------------------------|-----------------------------|--|--|--|--|--|
| 2.                                                   |                                      | Ressourcen-Manag | ger für Dateiserver    | _ <b>D</b> X                |  |  |  |  |  |
| Datei Aktion A                                       | Ansicht ?                            |                  |                        |                             |  |  |  |  |  |
| Ressourcen-Ma                                        | nager für Dateiserver () Kontingentv | orlage / Grenze  | Kontingen Beschreibung | Aktionen                    |  |  |  |  |  |
| Kontingentverwaltung     Kontingente     Kontingente |                                      | ze 100 MB        | Hart                   | Kontingentvorlagen          |  |  |  |  |  |
| Konting                                              | antundanan 300 GB-Volu               | mebeleg 200 GB   | Weich                  | Kontingentvorlage erstellen |  |  |  |  |  |
| þ 🔐 Dateiprüfu                                       | Kontingentvorlage erstellen          | mit 5 200 MB     | Hart                   | Aktualisieren               |  |  |  |  |  |
| b Speicherbe<br>b Klassifizien                       | Aktualisieren                        | mit B 200 MB     | Hart                   | Ansicht                     |  |  |  |  |  |
| 👸 Dateiverwa                                         | Ansicht                              | te Gr 250 MB     | Hart                   | 🔢 Hilfe                     |  |  |  |  |  |
| . L                                                  | Hilfe                                | e üb 500 MB      | Weich                  | _                           |  |  |  |  |  |
|                                                      |                                      |                  |                        |                             |  |  |  |  |  |

Nun können wir in der Vorlage angeben wie viel Speicherplatz zur Verfügung gestellt wird. In unserem Beispiel haben wir eine Grenze von 10 GB ausgewählt. Hier gibt es noch die Möglichkeit **Harte und Weiche Kontingentgrenzen** auszuwählen.

**Harte Kontingentgrenze**: Überschreiten der Grenze wird nicht zugelassen. Wenn die Grenze erreicht wird, können keine weiteren Daten abgespeichert werden

Weiche Kontingentgrenze: Überschreiten der Grenze wird gestattet. Diese Option ist für die Überwachung geeignet

Wenn die Auswahl erfolgt ist klicken wir nun auf **hinzufügen**.

|                                                                                                    | Kontingent          | /orlage erste | ellen  | x          |  |  |  |  |
|----------------------------------------------------------------------------------------------------|---------------------|---------------|--------|------------|--|--|--|--|
| Eigenschaften aus Konting                                                                                                    | jentvorlage kopiere | n (optional): |        |            |  |  |  |  |
| 100 MB-Grenze                                                                                                    |                     |               |        | ✓ Kopieren |  |  |  |  |
| Einstellungen                                                                                                    |                     |               |        |            |  |  |  |  |
| Vorlagenname:                                                                                                    |                     |               |        |            |  |  |  |  |
| Geteilte Inhalte                                                                                                    |                     |               |        |            |  |  |  |  |
| Beschreibung (optional):                                                                                                    |                     |               |        |            |  |  |  |  |
| Gemeinsame genutzte Inhalte                                                                                                    |                     |               |        |            |  |  |  |  |
| Harte Kontingentgrenze: Überschreiten der Grenze nicht zulassen     Weiche Kontingentgrenze: Überschreiten der Grenze gestatten (für     Überwachungszwecke) Benachrichtigungsschwellenwerte |                     |               |        |            |  |  |  |  |
| Schwellenwert                                                                                                    | E-Mail              | Ereignispr    | Befehl | Bericht    |  |  |  |  |
| Hinzufügen                                                                                                    | Bearbeiten]         | Entfernen     |        |            |  |  |  |  |
|                                                                                                    |                     |               |        |            |  |  |  |  |

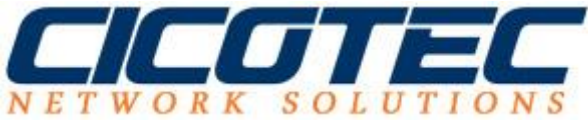

Nachdem wir auf hinzufügen geklickt haben, können wir noch festlegen was geschieht wenn die **Schwellwerte** überschritten werden. Anschließend noch auf **Ok** klicken.

| Schwellenwert hinzufügen                                                                                                    |  |  |  |  |  |  |  |
|----------------------------------------------------------------------------------------------------|--|--|--|--|--|--|--|
| Benachrichtigungen generieren, wenn die Auslastung den folgenden Prozentwert erreicht:<br>90                                                                                                    |  |  |  |  |  |  |  |
| E-Mail-Nachricht Ereignisprotokoll Befehl Bericht                                                                                                    |  |  |  |  |  |  |  |
| E-Mail an die folgenden Administratoren senden:                                                                                                    |  |  |  |  |  |  |  |
| Format: Konto@Domäne. Setzen Sie zwischen zwei Konten ieweils ein Semikolon.                                                                                                    |  |  |  |  |  |  |  |
| E-Mail an den Benutzer senden, der den Schwellenwert überschritten hat                                                                                                    |  |  |  |  |  |  |  |
| Geben Sie den für die Betreffzeile und die Nachricht zu verwendenden Text ein.                                                                                                    |  |  |  |  |  |  |  |
| Informationen zum aktuellen Schwellenwert zu identifizieren. Verwenden Sie dazu<br>"Variable einfügen".<br>Betreff:<br>[Quota Threshold] Prozent des Kontingentschwellenwerts üt<br>Nachrichtentext: |  |  |  |  |  |  |  |
| Der Benutzer "[Source Io Owner]" hat den [Quota Threshold] Prozent des<br>Kontingentschwellenwerts für das Kontingent auf "[Quota Path]" auf dem Server                                              |  |  |  |  |  |  |  |
| Einzufügende Variable:                                                                                                    |  |  |  |  |  |  |  |
| [Admin Email]                                                                                                    |  |  |  |  |  |  |  |
| Fugt die E-Mailadressen der Administratoren ein, die E-Mails empfangen.<br>Weitere E-Mail-Kopfzeilen                                                                                                 |  |  |  |  |  |  |  |
| OK Abbrechen                                                                                                    |  |  |  |  |  |  |  |

Nachdem wir nun die Vorlage erstellt haben klicken Sie im Ressourcen Manager Editor unter **Aktionen** auf **Kontingent erstellen**. Im Assistenten wählen wir unseren Pfad aus. In unserem Test ist es **D:\Daten** 

Unter **Eigenschaften** wird unsere kürzlich erstellte Vorlage noch ausgewählt und anschließend **erstellt**.

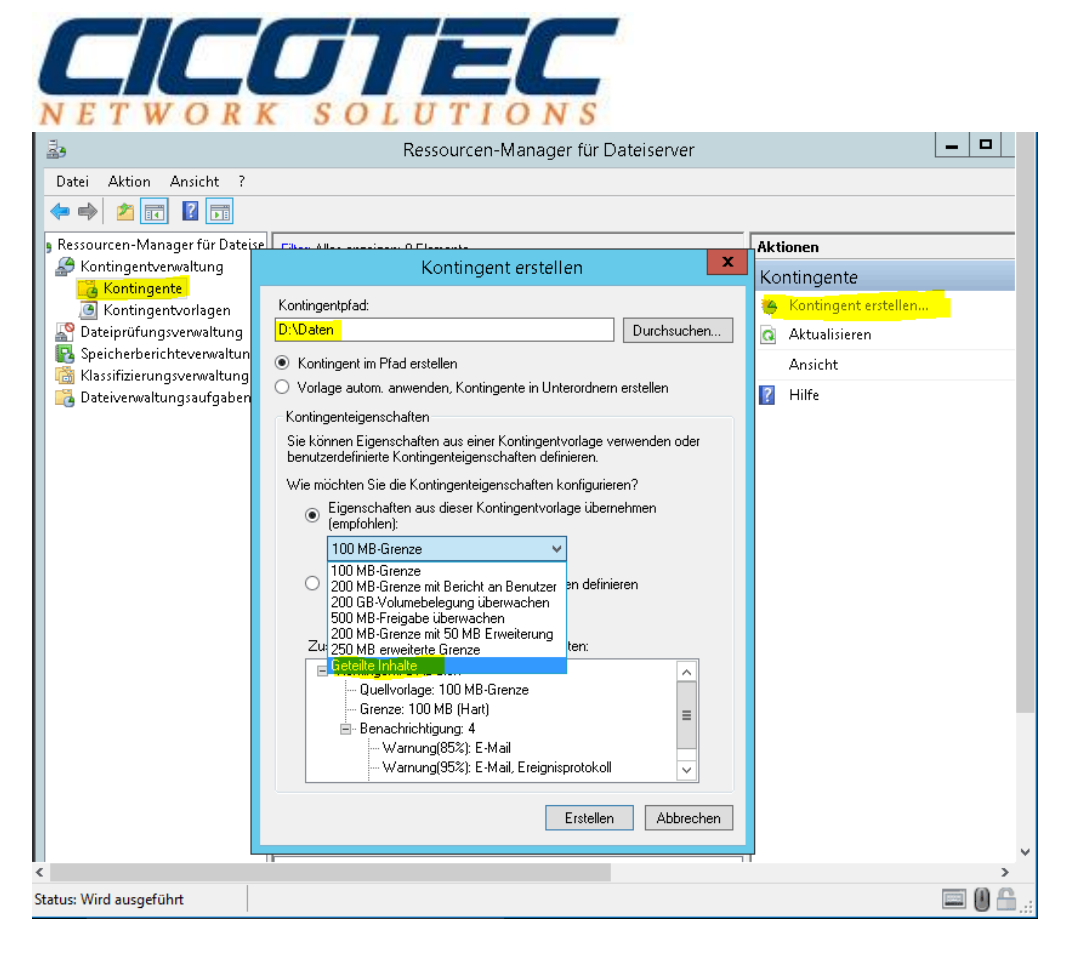

Nachdem unser Kontingent erstellt wurde, sehen wir den aktuellen Status in unserem **Ressourcen Manager Editor** 

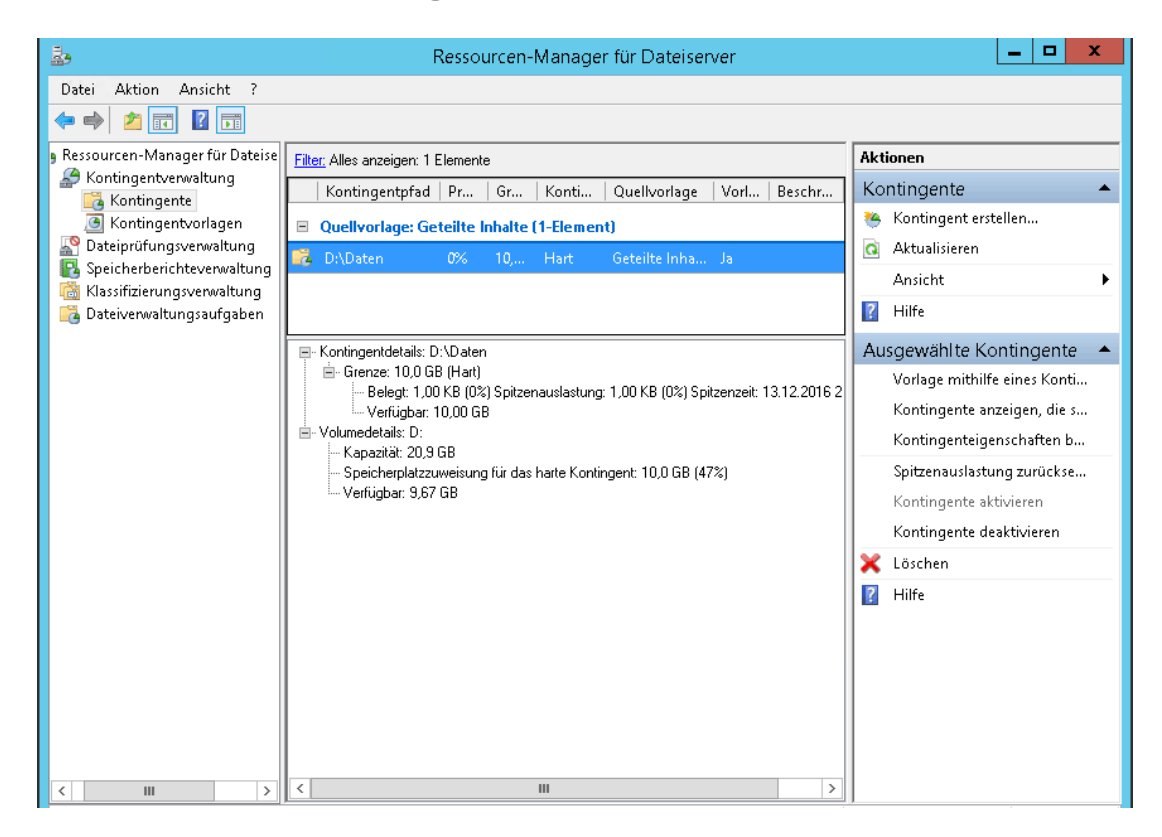